# **Raspberry Pi** Configuration No-IP

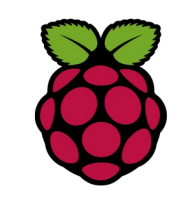

## 1 Création d'un compte sur No-IP

No-IP permet de créer gratuitement 3 noms de domaine. Rendez-vous sur https://www.noip.com/

# 2 Création des noms de domaine

### Sur votre dashboard :

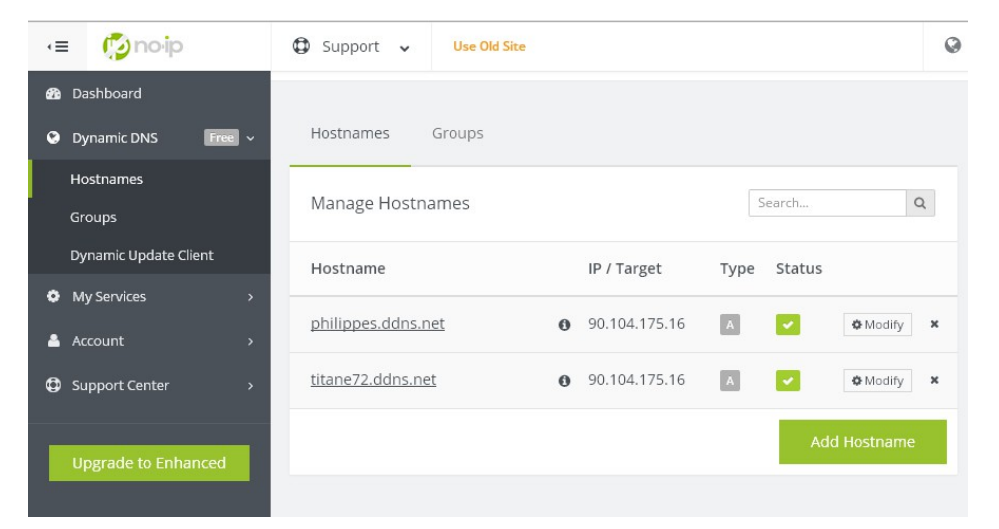

3 test des noms de domaine sur le réseau local (LAN)

Sur votre réseau local sur un PC windows éditer le fichier hosts. Ce fichier contient les correspondances des adresses IP aux noms d'hôtes. Il permet la résolution locale.

#### C:\WINDOWS\system32\drivers\etc\hosts

| # | Par ez | xemple :        |                |                  |
|---|--------|-----------------|----------------|------------------|
| # |        |                 |                |                  |
| # | 1      | 102. 54. 94. 97 | rhino.acme.com | # serveur source |
| # |        | 38.25.63.10     | x.acme.com     | # hôte client x  |
|   |        |                 |                |                  |

| 127.0.0.1    | localhost          |
|--------------|--------------------|
| 192.168.1.33 | philippes.ddns.net |
| 192.168.1.33 | titane72.ddns.net  |

A partir d'un navigateur saisir votre nom de domaine vous devriez voir s'afficher la page d'accueil de votre serveur Web hébergé sur votre raspberry pi.

### 4 Configuration de la Livebox Orange

*dans* <u>configuration avancée</u> > <u>configuration réseau</u> > DynDNS

#### configuration DynDNS

| service  | nom d'hôte<br>complet | nom d'utilisateur<br>email | mot de passe | dernière<br>mise à jour |           |
|----------|-----------------------|----------------------------|--------------|-------------------------|-----------|
| dyndns 🔻 |                       |                            |              |                         | ajouter   |
| No-IP    | philippes.ddns.net    | philaure@wanadoo.fr        | *******      | 24/04/16<br>07:21:22    | supprimer |
| No-IP    | titane72.ddns.net     | philaure@wanadoo.fr        | *****        | 24/04/16<br>07:21:22    | supprimer |

Fiche 3c Raspberry configuration réseau DNS